# 排除CVP禮貌回撥(CCB)網關容量驗證故障

## 目錄

## 簡介

本文描述當呼叫者由於中繼網關容量超出而無法獲得CCB服務時,如何解決客戶語音門戶 (CVP)CCB問題。

## 必要條件

## 需求

思科建議您瞭解以下主題:

- CVP
- Cisco CVP禮貌回撥

### 採用元件

本檔案中的資訊是根據以下軟體版本:

• CVP伺服器10.5

• 整合客服中心企業版(UCCE)10.5

本文中的資訊是根據特定實驗室環境內的裝置所建立。文中使用到的所有裝置皆從已清除(預設))的組態來啟動。如果您的網路正在作用,請確保您已瞭解任何指令可能造成的影響。

## 背景資訊

在排除網關容量問題之前,瞭解CCB中的中繼驗證過程非常重要。基本上,進程首先確定來自 EventTypeID在(21、22、23)中的Callback\_current表的呼叫數; 待定、正在進行、暫定,用於特 定網關和位置。

第二,從同一個Callback\_current表中確定已完成的呼叫數,同時連線原因: EventTypeID =

24(已完成), CauseID = 27(已連線)。

最後,該過程將這兩個值相加,並與Survivability.tcl服務下配置的中繼數量進行比較。

如果結果超出配置的中繼閾值,進程將發回故障(返回1),否則發回ok(返回0)。

總之,用於驗證CCB的中繼的公式為:

CCB中繼<(Callback\_current表,EventTypeID位於(21,22,23)中;Pending、Inprogress、Trigal for specific gateways)+ EventTypeID = 24的Callback\_current表(已完成)和CauseID = 27(已連線)

如果CCB中繼值較低,則驗證失敗。

## 症狀

入站呼叫不會獲得CCB優惠。無論估計等待時間(EWT)如何,呼叫都會直接進入隊列

## 疑難排解

步驟1.從語音可擴展標籤語言(VXML)伺服器收集CallbackEntry應用程式的活動日誌。

步驟2.在活動日誌中搜尋驗證為無的任何呼叫:

Validate\_02, data, result, none

這意味著驗證未通過。獲取此呼叫的GUID。 按活動小數位過濾呼叫,然後查詢類似以下示例的小 數位:

start,parameter,callid=BBBBAAAACCCCDDDDEEEEFFFFAAAABBBB

#### 步驟3.收集報告伺服器的CVP報告日誌。在CVP報告日誌中查詢相同名稱。

ValidateHandler:ValidateHandler.exec: ValidateHandler GUID=BBBBAAAACCCCDDDDEEEEFFFFAAAABBBB results:none validation status bitmask=0x00000103 步驟4.將位掩碼號轉換為二進位制。使用程式設計師計算器:0001 00000011

步驟5.檢查CCB表的CVP報告指南位掩碼。您應該看到由於「EXCEED\_CAPACITY\_GW」驗證失 敗。

00000000 000001 OK 0000000 0000010 ICM\_NO\_SCHEDULED\_ALLOWED 00000000 0000100 ICM\_NO\_PREEMPTIVE\_ALLOWED 00000000 0001000 NOT\_IN\_QUEUE 00000000 0010000 TOD 0000000 00100000 EWT 00000000 01000000 PROBE\_FAILED\_NO\_RESPONSE 00000000 10000000 PROBE\_FAILED\_NO\_CONFIG 00000001 00000000 EXCEED\_CAPACITY\_GW 00000010 0000000 EXCEED\_CAPACITY\_QUEUE

#### ICM\_NO\_SCHEDULED\_ALLOWED

步驟6.將問題縮小到特定隊列。從CVP報告伺服器檢查CCB伺服器,以確定是否存在任何未提供 CCB的特定隊列。開啟Web瀏覽器並鍵入。

http://{報告伺服器IP地址}:8000/cvp/CallbackServlet?method=Diag

以下是提供CCB的佇列範例:

|                         |           |                 |          |                        |                   |                                 |                        |                            |                      |                        |                        | -         |
|-------------------------|-----------|-----------------|----------|------------------------|-------------------|---------------------------------|------------------------|----------------------------|----------------------|------------------------|------------------------|-----------|
|                         |           |                 |          |                        |                   |                                 |                        |                            |                      |                        |                        |           |
| Servlet In-Memory Queue |           |                 |          |                        |                   |                                 |                        |                            |                      |                        |                        |           |
| Que                     | eue<br>me | ICM<br>EWT      | DQRate   | Reconnect Time         | SLA Time          | Pending Callbacks               | Percent<br>Callbacks   | <rwt-<br>ewt&gt;</rwt-<br> |                      |                        |                        |           |
| billing                 | ţ .       | 2000 2000 30 60 |          | 0 0                    |                   | 2.67                            |                        |                            |                      |                        |                        |           |
| Posi                    | tion      | Number          | Callback | Remaining Wait<br>Time | In Queue<br>State | GUID                            | Entrance Date          | Retry                      | Validation<br>Status | Start Date             | Updated                | Recording |
| 1                       |           |                 | false    | 1986                   | INQUEUE           | 9977E70000010000000000612C6C90A | 10:26:53<br>09/01/2017 | false                      | 0x0003               | 10:26:53<br>09/01/2017 | 10:26:53<br>09/01/2017 |           |

#### 以下是未提供CCB的隊列示例

| Attp://10  | .201.198.7:8000/cvp/Call | backServlet?metho | d=Diag P - C   | 🦉 CVP Callback Diag | nostic C ×        |                   |                     |
|------------|--------------------------|-------------------|----------------|---------------------|-------------------|-------------------|---------------------|
| ervlet In  | -Memory                  | Queue             |                |                     |                   |                   |                     |
| Queue Name | ICM EWT                  | DQRate            | Reconnect Time | SLA Time            | Pending Callbacks | Percent Callbacks | <rwt-ewt></rwt-ewt> |
| Anene Lume |                          |                   |                |                     |                   |                   |                     |

### 步驟7. 檢查隊列是否由特定網關提供服務。檢查網關配置(生存性應用引數)。

```
application
service new-call flash:bootstrap.vxml
!
service survivability flash:survivability.tcl
paramspace callfeature med-inact-det enable
param ccb id:10.201.198.21;loc:CALO;trunks:512
```

步驟8.如果配置正確,請檢查報告伺服器資料庫(Informix)中儲存的資訊,確定此特定網關和位置上 的呼叫數。您可以通過CCB id(本例中為10.201.198.21)或位置(本例中為CALO)進行檢查。

步驟9。在報告伺服器上,訪問Informix資料庫。

開啟CMD提示符並鍵入:dbacces

導覽至connection > connect

選擇cvp例項

鍵入username cvp\_dbadmin

鍵入密碼

選擇callback@cvp database

退出並導航到查詢語言

步驟10.運行查詢:

從callback\_current中選擇count(\*),其中==置"CALO";

步驟11.如果該值等於或大於在網關中為位置配置的中繼值,則這就是驗證失敗的原因,因為 Callback\_Current表中已達到允許的中繼的最大數量。

**附註**:如CVP報告指南中所述,回撥表由兩個表組成:Callback\_Current和 Callback\_Historical。這兩個表完全相同。每30分鐘,已完成的呼叫的資料從 Callback\_Pending提取並移動到Callback\_Historical。

步驟12.如果在Callback\_Current表中每個位置的中繼值已達到其限制,並且隊列中沒有回撥,則表明在將回撥記錄從Callback\_Current移動到Callback\_Historical表中時出現問題。

步驟13.確保CVPCallbackArchive在計畫任務(CVP報告伺服器)下運行。 導航至**開始 — >程式 —** >**附件 — >系統工具 — >計畫任務。** 

| Task Scheduler                                     | A 4 4 4 4 4 4 4 4 4 4 4 4 4 4 4 4 4 4 4                                                                                                    |
|----------------------------------------------------|----------------------------------------------------------------------------------------------------|
| le Action View Help                                |                                                                                                    |
| • 🔿 🔁 🖬 📓 🖬                                        |                                                                                                    |
| Task Scheduler (Local)                             | New Constant Actions                                                                                                    |
| 📸 Task Scheduler Library                           | Carbo Allack                                                                                                    |
| 🖃 🧰 Microsoft                                      | An additional in the second second se |
| 🖂 🛄 Windows                                        | Create Basic Task                                                                                                    |
| Active Directory Rights Management Services Client | Chromosomer Report At Lou An every day     7/1/2001 2000     Create Task                                                                                                    |
| AppID                                              | Christophilip Network (Network) (1970)     A size Antertry (197)     A size Antertry (197)       |
| Application Experience                             | Creatinery Ready At 1200 An on S12(2014 - Ander engineer, repeat every 13 millions incentinery, 7/10(2014 3-10) Import Task                                                                                                    |
| Autochk                                            | In Display All Running Tasks                                                                                                    |
| CertificateServicesClient                          | C Paulo Al Tarle Materia                                                                                                    |
| Customer Experience Improvement Program            | E Diable Al Land History                                                                                                    |
| Defra                                              | 1 New Folder                                                                                                    |
| Manage Chappantic                                  |                                                                                                    |
| Mill Mill                                          | Vev                                                                                                    |
| Multimedia                                         | G. Refresh                                                                                                    |
| NetTrace                                           |                                                                                                    |
| NetworkAccessProtection                            |                                                                                                    |
| e 🧰 Pla                                            | Selected Item                                                                                                    |
| Power Efficiency Diagnostics                       | General Triggers Actions Conditions Settings History (disabled)                                                                                                    |
| RAC .                                              | Run                                                                                                    |
| Ras                                                | When you create a task, you must specify the action that will occur when your task starts. To change these                                                                                                    |
| Registry                                           | actions, open the task property pages using the Properties command.                                                                                                    |
| RemoteApp and Desktop Connections Update           | ♥ Disate                                                                                                    |
| Server Manager                                     | Action Details Export                                                                                                    |
| SoftwareProtectionPlatform                         | Start a program C:\Cisco\CVP\perl\bin\perl.exe C:\Cisco\CVP\bin\archcallback.pl                                                                                                    |
| Task Manager                                       | () Horeas                                                                                                    |

步驟14.如果完成此任務CVPCallbackArchive,請確保退出代碼為(0x0)。

| Task Schedule | Name           | Status | Triggers                 | Next Ru | Last Run Ti  | Last Run Result                             | Author        |
|---------------|----------------|--------|--------------------------|---------|--------------|---------------------------------------------|---------------|
| D ask Sche    | CVPCallBack    | Ready  | At 12:00 AM on 1/31/2017 | 8/30/20 | 8/30/2017 4. | The operation completed successfully. (0x0) | Administrator |
|               | CVPDBMidD      | Ready  | At 12:00 PM every day    | 8/31/20 | 8/30/2017 1  | The operation completed successfully. (0x0) | Administrator |
|               | CVPDBNight     | Ready  | At 12:00 AM every day    | 8/31/20 | 8/30/2017 1  | The operation completed successfully. (0x0) | Administrator |
|               | CVPLogDump     | Ready  | At 1:00 AM every day     | 8/31/20 | 8/30/2017 1  | The operation completed successfully. (0x0) | Administrator |
|               | CVPSummary     | Ready  | At 12:00 AM on 1/31/2017 | 8/30/20 | 8/30/2017 4  | The operation completed successfully. (0x0) | Administrator |
| ļ [           | A Googlal Inda | Pandy  | Multiple trigger defined | 0/20/20 | 0/20/2017 2  | The exercise completed successfully (Ad)    |               |

步驟15.如果步驟13和14正常,但Callback\_Historical表中仍沒有資料,則需要確定為什麼未在資料 庫中新增該資訊。檢查當前表和歷史表中儲存資訊的完整性。 在informix dbaccess CMD視窗中運 行此查詢: Select count (\*) from callback\_current where surrogateid in (select surrogateid from callback\_historical);

步驟16. 如果計數為1或更高,則意味著當前表上的主鍵已存在於歷史表中,並且資訊不會新增到資料庫中。在多數情況下,競爭條件會導致重複記錄進入callback\_current表。

隊清單上發生GUID到Surrogateid的對映。在呼叫從回撥等待移動到回撥隊列指令碼的情況下,似 乎存在一個視窗,在此視窗中,歸檔作業將記錄從當前移至歷史記錄,並且應用程式使用相同的 surrogateid在當前表中輸入新記錄。 此問題與此CDETS <u>CSCuq86400相關</u>

## 解決方案

步驟1.訪問Informix資料庫。開啟CMD提示符並鍵入:dbacces

步驟2.導航到connection > connect 選擇cvp例項。鍵入username cvp\_dbadmin並鍵入password

步驟3.選擇callback@cvp database exit並導航至Query Languages

步驟4.運行以下命令:

從callback\_current中的surrogateid刪除(從回撥歷史中選擇surrogateid);

如果存在臨時表錯誤,請執行以下操作:

刪除表t1;

步驟5.運行用於將資訊從查詢語言視窗dbaccess從當前回撥表移動到歷史回撥表的sp過程。

EXECUTE PROCEDURE sp\_arch\_callback();

步驟6.檢查當前表中的記錄是否沒有以前那麼多。

從callback\_current中選擇count(\*),其中==置"CALO";

### 永久解決方案

步驟1.導航到Cisco\CVP\informix\_frag,然後在文本編輯器中開啟sp\_arch\_callback.sql。

步驟2.在檔案開頭取消對此行的註釋:—drop procedure sp\_arch\_callback; (刪除 — 在行首)。

步驟3.新增以下行:從callback\_current中刪除代理位置(從回撥歷史中選擇surrogateid);之後

建立過程sp\_arch\_callback()行。

步驟4.儲存檔案。

步驟5.以下是檔案第一部分的樣子。

Stored procedure to move completed calls out of the active table into the historical table.

DEFINE p\_ageoff INTEGER;

-- delete any duplicates found in current table.

delete from callback\_current where surrogateid in (select surrogateid from callback\_historical);

#### 測試最終解決方案

步驟1. 開啟CMD提示符並運行命令: dbschema

dbschema -d回撥 — f sp\_arch\_callback

**註**:如果在運行dbschema命令時出現授權問題,請以cvp\_dbadmin身份登入到報告伺服器並 嘗試多次。

步驟2.從輸出中,確保Delete from命令已執行。

```
C:\Users\Administrator>dbschema -d callback -f sp_arch_callback

DBSCHEMA Schema Utility INFORMIX-SQL Version 12.10.FC3

create procedure "Administrator".sp_arch_callback()

DEFINE p_ageoff INTEGER;

-- delete any duplicates found in current table.

delete from callback_current where surrogateid in (select surrogateid from callb

ack_historical);

SELECT surrogateid

FROM Callback_current

WHERE EventTypeID in (24,29) -- Completed, Too many callbacks

AND CauseID in (27,28) -- Connected, Cancelled

INTO TEMP t1 WITH NO LOG;
```